## Arquitetura de Computadores 2017-18

## Ficha 4

Tópicos: Introdução ao assembly.

## 1. Código hello.s

Considere o seguinte exemplo de programa em *assembly* Intel/Linux semelhante ao visto na aula teórica 8 (e ficheiro no CLIP). Relembre o que este faz.

```
EXIT = 1
                # usando simbolos para constantes
WRITE = 4
LINUX SYSCALL = 0 \times 80
              # secção de dados (variaveis)
.data
msg: .ascii
             "Hello, world!\n" # um vetor de caracteres
msglen = . - msg
                                  # msglen representa o tamanho do vetor
               # secção de código
.text
.global start # exportar o simbolo start (inicio do programa)
_start: movl $msglen,%edx
movl $msg,%ecx
       movl
             $1,%ebx
       movl
             $WRITE,%eax
                            # pedir write ao sistema
                              # chama o sistema
               $LINUX SYSCALL
       int
               $0,%ebx
       movl
       movl
               $EXIT,%eax
                                # pedir o exit ao sistema
               $LINUX SYSCALL
                                # chama o sistema
       int
```

a) Obtenha o executável respetivo e teste a sua execução. Para tal *assemble* e ligue para obter o executável usando a sequencia de comandos:

as -o hello.o hello.s

ld -o hello hello.o

Execute depois o programa hello.

b) Execute em seguida sob o controlo do *debugger*, executando passo a passo. Lembre-se que para o *debugger* mostrar o seu código fonte, tal como o escreveu, deve usar a opção –g no as. Exemplo:

## as -g -o hello.o hello.s ld -o hello hello.o

Coloque um *breakpoint* (por exemplo logo em \_start) e use o comando "*layout regs*" para que seja mostrado o estado dos registos do CPU enquanto executa o programa passo a passo. Confirme o efeito de cada movl nos registos do CPU. Pode imprimir o valor das variáveis com o comando *print*, como antes, mas podemos ter de forçar a interpretação correta. Exemplo: print (char[14])msg .

c) Observe agora o código presente no executável usando o comando objdump. Se o seu programa se chamar "hello" use o seguinte comando:

objdump -d hello

Procure na listagem produzida o código a seguir ao símbolo \_start. Deve verificar que aparece a representação hexadecimal do código máquina e o seu significado em *assembly*, que deve ser idêntico ao código fonte.

| Campus de Caparica<br>2829-516 CAPARICA |   |   |  |     |   |   |  |  |   | T<br>F<br>d | Tel: +351 212 948 536<br>Fax: +351 212 948 541<br>di.secretariado@fct.unl.pt |     |   |   |   |      |  |  |   |   |   |   |   |     | www.fct.unl.pt |  |   |   |     |  |   |   |   |     |  |   |   |  |   |   |   |     |  |   |   |   |     |   |   |   |     |   |   |   |
|-----------------------------------------|---|---|--|-----|---|---|--|--|---|-------------|------------------------------------------------------------------------------|-----|---|---|---|------|--|--|---|---|---|---|---|-----|----------------|--|---|---|-----|--|---|---|---|-----|--|---|---|--|---|---|---|-----|--|---|---|---|-----|---|---|---|-----|---|---|---|
|                                         |   |   |  |     |   |   |  |  |   |             |                                                                              |     |   |   |   |      |  |  |   |   |   |   |   |     |                |  |   |   |     |  |   |   |   |     |  |   |   |  |   |   |   |     |  |   |   |   |     |   |   |   |     |   |   |   |
|                                         | • | 0 |  |     | 0 | 0 |  |  | • | 0           | •                                                                            | •   |   | • | • |      |  |  | 0 | 0 | • | • | 0 |     |                |  |   | 0 | • • |  | 0 | • | • |     |  | 0 | • |  | • | 0 | • |     |  |   | • |   | • • | 0 |   |   | • • | 0 | • |   |
| -                                       |   |   |  | • • |   | • |  |  |   | •           | 0                                                                            | 0 0 | • | 0 | • |      |  |  | 0 | 0 | 0 | 0 | 0 | • • |                |  | • | 0 | • • |  |   | 0 | 0 | • • |  | 0 | 0 |  |   | 0 | • | • • |  | 0 | • | • |     |   | • | 0 | • • |   | • | 0 |
|                                         |   |   |  |     |   |   |  |  |   |             |                                                                              |     |   |   |   | <br> |  |  |   |   |   |   |   |     |                |  |   |   |     |  |   |   |   |     |  |   |   |  |   |   |   |     |  |   |   |   |     |   |   |   |     |   |   |   |

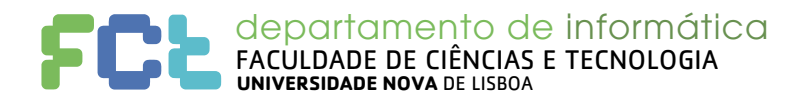

d) Repita a experiência de *disassembly* da alínea anterior, mas com um outro executável qualquer, por exemplo um programa seu de uma aula passada (desenvolvido na linguagem C). Procure a função main e verifique o respetivo código produzido pelo compilador. Note que existe mais código, colocado pelo compilador e *linker*, necessário para o seu programa iniciar a execução pela função main com os respetivos argumentos, assim como para a chamada das funções da biblioteca do C.